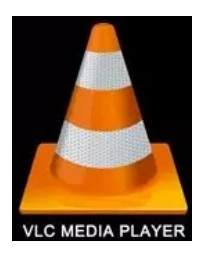

## **VLC, Média player** Comment utiliser VLC pour convertir un fichier vidéo ou audio, ou extraire l'audio en MP3 d'une vidéo?

## Ouvrir VLC, cliquer le Menu « Média » et choisir « Convertir / Enregistrer... »

|                              | 4            | Lecteur mult | imédia VLC     |                                       |                 |            |             |             |                            | —                |              | ×         |                             |
|------------------------------|--------------|--------------|----------------|---------------------------------------|-----------------|------------|-------------|-------------|----------------------------|------------------|--------------|-----------|-----------------------------|
|                              | Méc          | dia Lecture  | Audio          | Vidéo                                 | Sous-titres     | Outils     | Vue         | Aide        |                            |                  |              |           |                             |
|                              | Þ            | Ouvrir un fi | chier          |                                       |                 |            | Ctrl+0      |             |                            |                  |              |           |                             |
|                              | Þ            | Ouvrir plusi | eurs fichier   | 5                                     |                 |            | Ctrl+Sh     | ift+0       | Durée                      | A                | bum          |           |                             |
|                              | Þ            | Ouvrir un d  | ossier         |                                       |                 |            | Ctrl+F      |             | 1                          |                  |              |           |                             |
|                              | <b>⊙</b>     | Ouvrir un d  | isque          |                                       |                 |            | Ctrl+D      |             |                            |                  |              |           |                             |
|                              | ÷            | Ouvrir un fl | ux réseau      |                                       |                 |            | Ctrl+N      |             |                            |                  |              |           |                             |
| Ι                            | •            | Ouvrir un p  | ériphérique    | de capt                               | ure             |            | Ctrl+C      |             |                            |                  |              |           |                             |
|                              |              | Ouvrir un e  | mplacemer      | t depuis                              | i le presse-pap | ier        | Ctrl+V      |             |                            |                  |              |           |                             |
|                              |              | Médias réce  | ents           |                                       |                 |            |             | •           |                            |                  |              |           |                             |
| $\langle \gamma \rangle$     |              | Enregistrer  | la liste de le | cture                                 |                 |            | Ctrl+Y      |             | h i                        |                  |              |           |                             |
|                              |              | Convertir /  | Enregistrer.   |                                       |                 |            | Ctrl+R      |             |                            |                  |              |           |                             |
|                              | ((-))        | Diffuser     |                |                                       |                 |            | Ctrl+S      |             |                            |                  |              |           |                             |
|                              |              | Quitter à la | fin de la list | e de lec                              | hure            |            |             |             |                            | ,                |              |           |                             |
|                              | F-           | Quitter a la | nn de la list  | e ue iec                              | luie            |            | Ctrl+O      |             |                            |                  |              |           |                             |
|                              |              | Quitter      |                | _                                     | Déposer         | un fichi   | er ici ou   | sélection   | ture est vie<br>ner une so | de.<br>ource dep | ouis la ga   | uche.     |                             |
|                              |              |              |                |                                       | · ·             |            |             |             |                            |                  |              |           |                             |
|                              |              |              |                |                                       |                 |            |             |             |                            |                  |              |           |                             |
|                              | :            |              |                |                                       |                 | -          |             |             |                            |                  |              | ;         |                             |
|                              |              |              | <b>H</b> []    | t t t t t t t t t t t t t t t t t t t |                 | J          |             |             |                            | <b>(</b> )       | 100%         |           |                             |
|                              |              |              |                |                                       | -               | Ţ          |             | -           |                            |                  |              |           |                             |
|                              |              |              |                | 4                                     | Ouvrir un mé    | édia       |             |             |                            |                  |              | _         |                             |
| Dans cette n                 | ouv          | elle fer     | nêtre          |                                       | 0               | ~          |             |             | _                          |                  |              |           |                             |
| on va d'aboro                | d cł         | noisir la    | ou             |                                       | Fichier         | 😏 Disqu    | Je 🕆        | Réseau      | 📑 Pér                      | riphérique       | de captur    | e         |                             |
| es fichiers à convertir soit |              |              | Sélection de f | chier —                               |                 |            |             |             |                            |                  |              |           |                             |
| ovoo lo bouto                | -001<br>-007 | × Aiout      |                |                                       | Il est possible | de choisi  | r des fichi | iers locaux | dans la list               | e suivante       | e ou à l'aid | e des bou | itons.                      |
|                              | » IIC        | Ajoul        | er »           |                                       | D:\Vidéo\R      | oping Ra   | nch.mp4     | 4           |                            |                  |              |           | <ul> <li>Ajouter</li> </ul> |
| soit en glissa               | int l        | es icôn      | les            |                                       |                 |            |             |             |                            |                  |              |           | Supprim                     |
| des fichiers c               | lan          | s la fen     | être.          |                                       |                 |            |             |             |                            |                  |              |           |                             |
|                              |              |              |                |                                       |                 |            |             |             |                            |                  |              |           |                             |
| Ensuite cliqu                | er s         | sur le b     | outon:         |                                       |                 |            |             |             |                            |                  |              |           |                             |
| « Convertir /                | / Er         | nregist      | rer »          |                                       | Utiliser un     | fichier de | sous-titre  | es          |                            |                  |              |           |                             |
|                              |              | -            |                |                                       |                 |            |             |             |                            |                  |              | Pa        | rcourir                     |
|                              |              |              |                |                                       |                 |            |             |             |                            |                  |              |           |                             |
|                              |              |              |                |                                       |                 |            |             |             |                            |                  |              |           |                             |
|                              |              |              |                |                                       |                 |            |             |             |                            |                  |              |           |                             |

Afficher plus d'options

Convertir / Enregistrer 🖛

Annuler

 $\times$ 

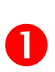

Dans la fenêtre de conversion on va pour choisir le nouveau format de sortie soit on reste sur le format vidéo soit on choisi « **Audio-MP3** » pour ne récupérer que la bande son d'un clip ou vidéo de musique.

| 🛓 Convertir                                    |                                                                                                    |         |           | ×  |
|------------------------------------------------|----------------------------------------------------------------------------------------------------|---------|-----------|----|
| Source<br>Source : D:\Vidéo\Roping Ranch.mp4   |                                                                                                    |         |           |    |
| Paramètres                                     |                                                                                                    |         |           | _  |
| O Convertir                                    |                                                                                                    |         |           |    |
| Affiche le flux de sortie     Désentrelacement |                                                                                                    |         |           |    |
| Profi                                          | Video for MPEG4 720n TV/device                                                                                             | •       | ×         |    |
| O Enregistrer le flux brut                     | Video - WMV + WMA (ASF)<br>Video - DIV3 + MP3 (ASF)<br>Audio - Vorbis (OGG)<br>Audio - MP3                                 |         |           |    |
| Destination                                    | Audio - FLAC<br>Audio - CD                                                                                                 |         |           |    |
| Fichier de destination :                       | Video for MPEG4 1200 TV/device<br>Video for MPEG4 1080p TV/device<br>Video for DivX compatible player<br>Video for iPod SD | arrer ( | Parcourir | er |

 2 Ensuite il faut désigner où sauvegarder le fichier converti et lui donner un nom, pour cela cliquer sur « Parcourir » et après lavoir cliqué sur « Enregistrer », 3 cliquer sur « Démarrer »

| Bour récumor :                                                                                                    | 🛓 Convertir |                       |                                | —       |          | $\times$ |
|----------------------------------------------------------------------------------------------------|-------------|-----------------------|--------------------------------|---------|----------|----------|
| Four resumer :                                                                                                    | Source      |                       |                                |         |          |          |
|                                                                                                    | Source : D  | Vidéo Roping Ranch.mp | 4                              |         |          |          |
| Converting file:///D:/Vid%C3%A9o/Roping%20Ranch.mp4 - Lec                                                                                                    | —           | ×                     |                                |         |          |          |
| Média Lecture Audio Vidéo Sous-titres Outils Vue Aid                                                                                                    | de          |                       |                                |         |          |          |
| Liste de lecture                                                                                                    |             |                       |                                |         |          |          |
| 🐺 Playlist [01:27] Titre                                                                                                    | Durée       | Alk                   |                                |         |          |          |
| Médiathèque Direction Converting file:///D:/Vid%                                                                                                    | %C 01:27    | de sortie             | •                              |         |          |          |
| Mon ordinateur                                                                                                    |             | nent                  |                                |         |          |          |
| Mes vidéos                                                                                                    |             |                       | Video for MPEG4 720p TV/device | • •     | × 🗈      |          |
| Ma musique                                                                                                    |             |                       |                                |         |          |          |
|                                                                                                    |             | ux brut               |                                |         | 6        |          |
|                                                                                                    |             |                       |                                |         | -2       |          |
|                                                                                                    |             | on : D:\Vidéo\Rop     | ping Ranch converti.mp4        |         | Parcouri | ir       |
| and the second second s |             |                       | 6                              |         |          |          |
|                                                                                                    |             |                       | 5                              | émarrer | Annu     | ler      |
|                                                                                                    |             |                       |                                |         |          |          |
| 00:10                                                                                                    |             | 01:27                 |                                |         |          |          |
|                                                                                                    | 100%        |                       |                                |         |          |          |
|                                                                                                    | ₩ 2         |                       |                                |         |          |          |

En cas de **fichiers multiples** à convertir, nul besoin de choisir la destination, il suffit de cocher cette case et cliquer sur démarrer.

| Destination                              |                                  |          |         |
|------------------------------------------|----------------------------------|----------|---------|
| Fichier de destination :                 | Plusieurs fichiers sélectionnés. |          |         |
| Apposer « -converted » au nom de fichier |                                  |          |         |
|                                          |                                  | Démarrer | Annuler |

Les fichiers convertis seront au même endroit que les originaux avec en plus le mot « Converted »